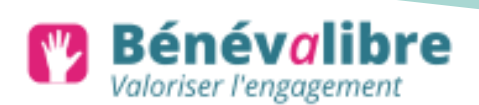

# Guide d'utilisation de l'application Bénévalibre pour les associations

Bénévalibre est un logiciel libre créé par un collectif d'associations pour répondre au besoin de comptabilisation des heures effectuées par les bénévoles. En effet, même s'il n'est pas rémunéré, le bénévolat ne doit pas pour autant être invisible. Avoir conscience de la place des actions bénévoles au sein des associations est un premier pas vers sa valorisation.

En tant qu'association, l'application Bénévalibre peut vous permettre de vous rendre compte de la place que prennent ces actions dans vos projets et ainsi de les valoriser dans les bilans, le rapport d'activités ou encore dans la comptabilité, grâce à des données quantifiable.

De plus, en tant que logiciel libre Bénévalibre est un outil qui a vocation à être amélioré et adapté par les acteurs associatifs dans une démarche collaborative et ouverte.

## 1. Sommaire:

| 1.Vue d'ensemble                                | 2  |
|-------------------------------------------------|----|
| a.Comment se créer un profil ?                  | 2  |
| b.Gestion du profil                             | 3  |
| 2.Enregistrer une association                   | 4  |
| 3.Gérer une association                         | 6  |
| a.Gestion des rôles                             | 6  |
| b.Gestion des catégories                        | 8  |
| c.Gestion des projets                           | 10 |
| d.Gestion des niveaux                           | 10 |
| e.Gestion des bénévoles                         | 11 |
| a.Gestion des actions de bénévolat              | 11 |
| 4.Modérer les demandes en attente               | 13 |
| a.Modération des engagements bénévoles          | 13 |
| b.Modération des saisies d'actions de bénévolat | 13 |

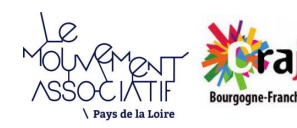

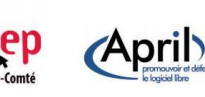

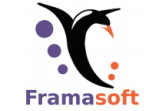

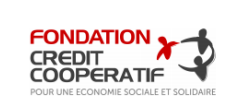

RECION BOURCOCNE FRANCHE COMTE

## 2. Vue d'ensemble

Commencer par aller sur l'application Bénévalibre : https://app.benevalibre.org/.

Pour accéder à Bénévalibre, il est indispensable d'avoir un compte utilisateur. Une fois sur la page d'accueil de l'application, cliquez en haut à droite sur connexion.

#### a. Comment se créer un profil ?

Lorsque vous êtes sur la page de connexion de l'application, cliquez sur « créer mon compte » en bas à droite.

| Connexion             |              |                   |
|-----------------------|--------------|-------------------|
| Adresse mail *        |              |                   |
|                       |              |                   |
| Mot de passe *        |              |                   |
|                       |              |                   |
|                       | Se connecter |                   |
| Mot de passe oublié ? |              | Créer mon compte. |

Choisissez et remplissez l'adresse mail unique qui sera utilisée par toutes les personnes de votre association utilisant l'application.

Il est recommandé de désigner une personne référente (un « valideur ») dont le nom et le prénom peuvent être entrés dans le profil (ce n'est pas obligatoire). Il est également possible de rentrer le nom de l'association pour faire un compte générique dans la case « Pseudo ».

Puis cliquez sur « créer ».

| Créer un compte                                                                                                    |                                                                    |                              |                                          |
|----------------------------------------------------------------------------------------------------|--------------------------------------------------------------------|------------------------------|------------------------------------------|
| Prénom                                                                                                    | Nom                                                                |                              | Pseudo                                   |
| Adresse mail •                                                                                                    |                                                                    |                              |                                          |
| Mot de passe *                                                                                                    |                                                                    | Confirmation du mot de       | e passe *                                |
| <ul> <li>Votre mot de passe ne peut pas trop ressembler à vos<br/>personnelles.</li> <li>Votre mot de passe doit contenir au minimum 8 carac</li> <li>Votre mot de passe ne peut pas être un mot de passe</li> <li>Votre mot de passe ne peut pas être entièrement nun</li> </ul> | s autres informations<br>tères.<br>couramment utilisé.<br>nérique. | Saisissez le même mot de pas | sse que précédemment, pour vérification. |
|                                                                                                    | Cr                                                                 | éer                          |                                          |

Un courriel vous sera envoyé à l'adresse indiquée et contiendra un lien nécessaire à l'activation de votre compte. Penser à vérifier dans vos indésirables si vous n'avez pas reçu le mail.

2

## b. Gestion du profil

Une fois le compte créé vous arrivez sur la page d'accueil, ou le tableau de bord.

| W Bénévalibre | Liste des associations                                     |           |                     |                               |
|---------------|------------------------------------------------------------|-----------|---------------------|-------------------------------|
|               | Mes engagements associatifs                                |           |                     | • Enregistrer une association |
|               | Association                                                | Rôle      | Saisir un bénévolat | Liste des bénévolats          |
|               | Le Mouvement Associatif Pays de la Loire                   | Dirigeant | • Ajouter           | i≣ Lister                     |
|               | 1 association                                              |           |                     |                               |
|               |                                                            |           |                     |                               |
|               |                                                            |           |                     |                               |
|               |                                                            |           |                     |                               |
|               |                                                            |           |                     |                               |
|               |                                                            |           |                     |                               |
|               |                                                            |           |                     |                               |
|               | Bénévalibre - développé par Cliss XXI sous licence AGPLv3+ |           |                     | Code source Documentation     |

En cliquant sur votre avatar/logo en haut à droite vous pourrez modifier votre profil.

| Bénévalibre<br>Valoriser l'engagement | Liste des associations                   |               |                     |                             | CLARTER S                                   |
|---------------------------------------|------------------------------------------|---------------|---------------------|-----------------------------|---------------------------------------------|
|                                       | Mes engagements associatifs              |               |                     | Enregistrer une association | Le Mouvement Associatif PdL<br>A Mon profil |
|                                       | Association                              | ∽ <u>Rôle</u> | Saisir un bénévolat | Liste des bénévolats        | Déconnexion                                 |
|                                       | Le Mouvement Associatif Pays de la Loire | Dirigeant     | Ajouter             | Iister ≣                    |                                             |
|                                       | 1 association                            |               |                     |                             |                                             |

| Mettre à jour mon                  | profil                           |                             |
|------------------------------------|----------------------------------|-----------------------------|
| Adresse mail *                     |                                  |                             |
| projet.pdl@lemouvementassociatif.  | org                              |                             |
| Prénom                             | Nom                              | Pseudo                      |
|                                    |                                  | Le Mouvement Associatif PdL |
| Avatar                             |                                  |                             |
| Aucun fichier sélectionné.         |                                  | Parcou                      |
| Actuellement : avatars/75a5d05dfd2 | <u>34c67af842489a8c1b06d.png</u> | Effacer le fichier ac       |
| Modifier mon mot de passe          |                                  | Mettre à jo                 |
|                                    |                                  |                             |
|                                    |                                  |                             |

Vous pouvez alors modifier toutes les informations de votre profil ainsi que votre mot de passe.

Attention bien penser à cliquer sur « Mettre à jour » pour enregistrer les modifications.

| 3. | Enregistrer | une | association |  |
|----|-------------|-----|-------------|--|
|----|-------------|-----|-------------|--|

Une fois le compte de la personne référente créé, vous pouvez enregistrer une association.

Sur le tableau de bord en cliquant sur le bouton « Enregistrer une association ».

| Wateriser Tengagement | Liste des associations                                     |           |                             |                |       |  |
|-----------------------|------------------------------------------------------------|-----------|-----------------------------|----------------|-------|--|
|                       | Mes engagements associatifs                                |           |                             | Enregistrer u  |       |  |
|                       | Association                                                | Rôle      | Saisir un bénévolat         | iste des bénév | olats |  |
|                       | Le Mouvement Associatif Pays de la Loire                   | Dirigeant | <ul> <li>Ajouter</li> </ul> | 🔲 Lister       |       |  |
|                       | 1 association                                              |           |                             |                |       |  |
|                       |                                                            |           |                             |                |       |  |
|                       |                                                            |           |                             |                |       |  |
|                       |                                                            |           |                             |                |       |  |
|                       |                                                            |           |                             |                |       |  |
|                       |                                                            |           |                             |                |       |  |
|                       |                                                            |           |                             |                |       |  |
|                       | Bénévalibre - développé par Cliss XXI sous licence AGPLv3+ |           |                             |                |       |  |

Vous pouvez alors remplir la fiche de l'association.

Les associations sont au cœur du logiciel Bénévalibre. Elles sont définies par :

- un nom ;
- une description ;
- un logo ;
- un champ d'activité.

Elles peuvent être « cachée », dans ce cas elles n'apparaissent pas dans la liste publique. C'est à vous d'envoyer un lien au bénévole pour qu'il puisse inscrire ses actions.

Elles peuvent modérer l'engagement bénévole, dans ce cas les bénévoles souhaitant s'engager pour l'association doivent être approuvés.

Elles peuvent modérer la saisie des actions de bénévolat, dans ce cas chaque action de bénévolat déclarée doit être approuvée, sauf si celui-ci a été saisi par un bénévole privilégié (cf 3.a. gestion des rôles).

Les champs d'activité servent à catégoriser les associations. Ce sont des informations utiles pour les statistiques inter-associatives.

| Ajouter une association                                                                                                    |              |
|----------------------------------------------------------------------------------------------------|--------------|
| Champ d'activité                                                                                                    |              |
| Association culturelle ou artistique (musique, danse photographie, théâtre, lecture, écriture, arts plastiques) y compris enseignement        | d'activité ÷ |
| Nom *                                                                                                    |              |
|                                                                                                    |              |
| Description                                                                                                    |              |
|                                                                                                    |              |
|                                                                                                    |              |
|                                                                                                    |              |
|                                                                                                    |              |
|                                                                                                    |              |
|                                                                                                    | 1.           |
| Adresse du site web                                                                                                    |              |
|                                                                                                    |              |
| Logo                                                                                                    |              |
| Aucun fichier sélectionné.                                                                                                    | Parcourir    |
| Cachée                                                                                                    |              |
| Une association cachée n'apparait qu'à ses bénévoles.                                                                                         |              |
| Modèrer l'inscription des bénévoles<br>Une modération est nécessaire avant qu'un e utilisat eur-rice ne devienne bénévole pour l'association. |              |
| Modérer la saisie des actions de bénévolats                                                                                                   |              |
| Une moderation est nécessaire avant qu'un-e bénévole n'enregistre du bénévolat pour l'association.                                            |              |
|                                                                                                    | Enregistrer  |
|                                                                                                    |              |

Si une association existe déjà sous le même nom, un avertissement sera émis. Il est néanmoins possible de passer outre cet avertissement en re-validant le formulaire.

Si l'instance de Bénévalibre modère les inscriptions d'association :

- les administrateurs de la plateforme seront prévenus pour donner suite ;
- vous serez redirigé vers l'accueil.

## Autrement :

- l'association est créée immédiatement ;
- vous êtes redirigés vers la page de présentation de l'association.

Dans tous les cas : les rôles, les catégories et les niveaux par défaut sont créés et attachés à l'association.

L'utilisateur à l'origine de l'enregistrement de l'association devient dirigeant de l'association

## 4. Gérer une association

Dans le contexte d'une association donnée, un menu de gestion apparaît si votre rôle vous permet de gérer l'association.

| W Bénévalibre | Liste des associations                                     |             |                     |                               |
|---------------|------------------------------------------------------------|-------------|---------------------|-------------------------------|
|               | Mes engagements associatifs                                |             |                     | • Enregistrer une association |
|               | Association                                                | <u>Rôle</u> | Saisir un bénévolat | Liste des bénévolats          |
|               | Le Mouvement Associatif Pays de la Loire                   | Dirigeant   | • Ajouter           | 🔳 Lister                      |
|               | 1 association                                              |             |                     |                               |
|               |                                                            |             |                     |                               |
|               |                                                            |             |                     |                               |
|               |                                                            |             |                     |                               |
|               |                                                            |             |                     |                               |
|               |                                                            |             |                     |                               |
|               |                                                            |             |                     |                               |
|               | Bénévalibre - développé par Cliss XXI sous licence AGPLv3+ |             |                     | Code source Documentation     |

Sur le tableau de bord, cliquer sur l'association à gérer.

Vous arriverez sur la fiche de l'association. Si votre rôle vous le permet, vous trouverez en haut à droite un menu déroulant pour gérer les différents éléments liés à l'association et ses bénévoles.

| Le Mouvement As                                                                             | sociatif Pays d                                                                                                    | e la Loire                                                                                                    |                                                                                                    |                                                                                                    | 🔅 Gérer 🔹                                                             |
|---------------------------------------------------------------------------------------------|----------------------------------------------------------------------------------------------------|----------------------------------------------------------------------------------------------------|----------------------------------------------------------------------------------------------------|----------------------------------------------------------------------------------------------------|-----------------------------------------------------------------------|
| H<br>SSOCIATIE<br>SSOCIATIE<br>CHOSELLINEET GREENAL<br>PHYSICE LLINEE<br>2 Voir le site web | Association loi 1901, le Mo<br>représentative du mouven<br>en 1992 en Pays de la Loirr<br>des divers domaines de l'a<br>social, sport, tourisme soci<br>Le Mouvement associatif a<br>Valoriser la vie associative<br>Représenter la vie associati<br>Participer à la co-construct<br>Le Mouvement associatif e<br>reconnaissance pleine et e<br>Secteur d'activité : Autre | uvement associatif Pays de la Lo<br>nent associatif organisë. Créée a<br>e et rassemble à ce jour, 11 cooi<br>ctivité associative : éducation, fa<br>lal, radios associatives Elle reg<br>opur objectifs de<br>dans sa diversité<br>tive en région<br>tion des politiques publiques<br>est donc un lieu d'interlocution p<br>ntière des valeurs et intérêts du<br>association de défense de caus | bire (ex- PC<br>au nivea i na<br>drination is a<br>amilles, j sun<br>roupe ei win<br>bolitique ind<br>i monde ass<br>es, de droits | Gérer les bénévoles     Gérer les bénévoles     Gérer les niveaux de     Gérer les niveaux de     Gérer les projets de l'     Gérer les catégories d     Gérer les roles de l'as     Gérer les roles de l'as     Gérer les roles de l'as     Gérer les nordet d'association | bénévolat<br>association<br>de bénévolat<br>ssociation<br>ne<br>caise |
| Mes actions de béné                                                                         | volat                                                                                                    |                                                                                                    |                                                                                                    |                                                                                                    | Ajouter                                                               |
| <u>Titre</u>                                                                                | Date                                                                                                    | Durée                                                                                                    | <u>Distance</u>                                                                                                    |                                                                                                    |                                                                       |
| Aucune donnée disponible.                                                                   |                                                                                                    |                                                                                                    |                                                                                                    |                                                                                                    |                                                                       |
| 0 élément                                                                                   | None                                                                                                    | Total :                                                                                                    | Total : 0,0                                                                                                    | 0 km                                                                                                    |                                                                       |
|                                                                                             |                                                                                                    |                                                                                                    |                                                                                                    |                                                                                                    |                                                                       |

#### a. Gestion des rôles

Les rôles définissent les permissions dont jouit chaque bénévole. Ces permissions sont, par ordre d'importance croissante :

- <u>Liste les utilisateurs</u> : donne au bénévole la possibilité de voir qui sont les autres bénévoles engagés dans l'association.
- <u>Délègue ses permissions</u> : donne au bénévole la possibilité de gérer les rôles des bénévoles et de transférer son rôle aux autres bénévoles. Ce rôle implique de lister les autres bénévoles engagés dans l'association.
- <u>Gère le bénévolat</u> : donne au bénévole la possibilité de modérer, saisir, corriger ou effacer le bénévolat des autres bénévoles. Ce rôle implique de lister les autres bénévoles engagés dans l'association.
- <u>Gère les niveaux, projets, catégories</u>: donne respectivement au bénévole la capacité de gérer respectivement les niveaux, les projets et les catégories.
- <u>Gère les rôles</u> : donne au bénévole la capacité de gérer les rôles. Ce rôle permet un accès total à tous les rôles de l'association.
- <u>Gère l'association</u> : donne au bénévole la capacité de gérer la totalité des attributs de l'association.

Le « rôle des nouveaux arrivants » est le rôle associé aux bénévoles lorsque ceux-ci rejoignent l'association.

| Liste des rôles des bénévoles pour « Le Mouvement Associatif                                                                                                    |                                                                                         |
|----------------------------------------------------------------------------------------------------|-----------------------------------------------------------------------------------------|
| Pays de la Loire »                                                                                                    | <ul> <li>Ajouter un röle</li> </ul>                                                     |
| <ul> <li>Les rôles définissent les permissions dont jouit chaque bénévole. Ces permissions sont, par ordre d'importance croissante :</li> <li>Liste les utilisat-eurs-rices : donne au bénévole la possibilité de voir qui sont les autres bénévoles engagés dans l'associati</li> <li>Délégue ses permissions : donne au bénévole la possibilité de gérer les rôles des bénévoles et de transférer son rôle aux rôle implique de lister les autres bénévoles engagés dans l'association.</li> <li>Gère le bénévolat : donne au bénévole la possibilité de modèrer, saisir, corriger ou effacer le bénévolat des autres bénévoles engagés dans l'association.</li> <li>Gère les niveaux, projets, catégories : donne respectivement au bénévole la capacité de gèrer respectivement les niveaux catégories.</li> <li>Gère les rôles : donne au bénévole la capacité de gèrer les rôles. Ce rôle permet un accès total à tous les rôles de l'association.</li> <li>Le « rôle des nouveaux arrivants » est le rôle associé aux bénévole lorsque ceux-ci rejoignent l'association.</li> </ul> | on.<br>autres bénévoles. Ce<br>oles. Ce rôle implique<br>, les projets et les<br>stion. |
| Nom                                                                                                    |                                                                                         |
| Bénévole                                                                                                    | <b>?</b> 🕯                                                                              |
| Animateur                                                                                                    | 2                                                                                       |
| Dirigeant                                                                                                    | ☞ 🔒                                                                                     |
|                                                                                                    |                                                                                         |

Vous pouvez créer les rôles pour votre association en cliquant sur ajouter un rôle (en haut à droite). Vous arriverez alors sur une fenêtre pour nommer le rôle, le décrire et définir ses actions.

Une fois le rôle créé, cliquez sur enregistrer. Vous pourrez modifier/supprimer les rôles créés grâces aux icônes en fin de ligne de chaque rôle.

Certains rôles permettent des actions de gestions et/ou de modération. Les bénévoles avec ces rôles sont appelés bénévoles « privilégiés ».

| Ajouter un rôle pour « Le Mouvement Associatif Pays de la Loire » |  |
|-------------------------------------------------------------------|--|
| Nom *                                                             |  |
|                                                                   |  |
| Description                                                       |  |
|                                                                   |  |
|                                                                   |  |
|                                                                   |  |
|                                                                   |  |
|                                                                   |  |
|                                                                   |  |
| Rôle des nouveaux arrivants                                       |  |
| Liste les utilisat-eurs-rices                                     |  |
| Délégue ses permissions                                           |  |
| Gêre le bénévolat                                                 |  |
| Gère les niveaux                                                  |  |
| Gère les projets                                                  |  |
| Gère les catégories                                               |  |
| Gère les röles                                                    |  |
| Gère l'association                                                |  |
| Formietter                                                        |  |
|                                                                   |  |

# **Exemple:**

- Jeannine a créé un compte pour son association Perlimpinpin, en tant que salariée elle a été désignée par son CA pour gérer ce compte et elle est donc référente de ce projet. Elle a le rôle de « dirigeante » et elle a la possibilité de faire toutes les actions possibles et gère donc les différents éléments (seule la case « rôle des nouveaux arrivants » n'est pas cochée). Elle est considérée comme « privilégiés ».
- Mariette est membre du CA de Perlimpinpin, elle fait partie de la commission vie associative. En tant que « dirigeante » du compte Bénévalibre pour l'association, Jeannine lui a donné le rôle d' « animatrice ». Elle a à défaut les permissions « liste des utilisateurs », « délègue ses permissions », « gère le bénévolat »,, « gère les niveaux », « gère les projets » et « gère les catégories ». Elle est considérée comme bénévole « privilégiée »
- Robert est bénévole pour Perlimpinpin, il aide souvent sur les différents événements ou les ateliers. En tant que « dirigeante » du compte Bénévalibre pour l'association, Jeannine lui a donné le rôle de « bénévole ». Il a donc la permission minimum « rôle des nouveaux arrivants », à savoir rentrer ses heures de bénévolat.

### b. Gestion des catégories

Les catégories servent à qualifier les actions, par nature. Afin de rendre possible des statistiques inter-associatives, elles sont chacune attachées à une « catégorie d'instance » (ex : action du CA, du bureau, supervisassions etc.). Ainsi, chaque association peut personnaliser sa liste de catégories.

 $\rightarrow$  La saisie de ce champ par les bénévoles est obligatoire.

# Liste des catégories de bénévolat pour « Le Mouvement Associatif Pays de la Loire »

Ajouter une catégorie de bénévolat

Les catégories servent à qualifier les actions, par nature. Afin de rendre possible des statistiques inter-associatives, elles sont chacune attachées à une « catégorie d'instance ». Ainsi, chaque association peut personnaliser sa liste de catégories.

• La saisie de ce champ par les bénévoles est obligatoire.

| Nom                                                                                                    | Catégorie d'instance                                                                                                    |           |
|----------------------------------------------------------------------------------------------------|----------------------------------------------------------------------------------------------------|-----------|
| Entraînement, encadrement ou animation d'activités                                                                                      | Entraînement, encadrement ou animation d'activités                                                                                | C 🕯       |
| Assurer des services de conseil, rechercher ou donner des<br>informations, des renseignements                                           | Assurer des services de conseil, rechercher ou donner des<br>informations, des renseignements                                     | C 🕯       |
| <u>Supervision ou organisation d'événements (spectacles,<br/>campagnes, autres manifestations) participation à leur<br/>réalisation</u> | Supervision ou organisation d'événements (spectacles,<br>campagnes, autres manifestations), participation à leur<br>réalisation   | C 🔒       |
| Accueil, accompagnement de personnes, visites à domicile,<br>écoute téléphonique                                                        | Accueil, accompagnement de personnes, visites à domicile,<br>écoute téléphonique                                                  | 6         |
| Participation à la recherche de fonds, collecte de fonds                                                                                | Participation à la recherche de fonds, collecte de fonds                                                                          | C 🔒       |
| Participation aux organes dirigeants de l'association (CA, bureau<br>ou autres organes)                                                 | Participation aux organes dirigeants de l'association (CA, bureau ou autres organes)                                              | C 🔒       |
| <u>Tâches de bureau, administratives, de gestion, de comptabilité</u>                                                                   | Tâches de bureau, administratives, de gestion, de comptabilitê                                                                    | C 🕯       |
| Autres activités                                                                                                    | Autres activitês                                                                                                    | C 🔒       |
| Communication à destination du public et représentation de<br>l'association auprès de l'extérieur (partenaires, pouvoirs<br>publics)    | Communication à destination du public et représentation de<br>l'association auprés de l'extérieur (partenaires, pouvoirs publics) | C 🔒       |
| <u>Tâches d'entretien, réparation, maintenance (y compris</u><br>informatique) ou autres tâches techniques                              | Tâches d'entretien, réparation, maintenance (y compris<br>informatique) ou autres tâches techniques                               | C 🕯       |
| <u>Collecte, transport et distribution de biens (nourriture, vêtements)</u>                                                             | Collecte, transport et distribution de biens (nourriture, vêtements)                                                              | C 🕯       |
| Dispenser un enseignement ou une formation                                                                                              | Dispenser un enseignement ou une formation                                                                                        | 6         |
| énévalibre - développé par Cliss XXI sous licence AGPLv3+                                                                               | Code source Docur                                                                                                    | mentation |

Ajouter une catégorie de bénévolat pour « Le Mouvement Associatif Pays de la Loire »

| Nom *                  |  |             |
|------------------------|--|-------------|
|                        |  |             |
| Description            |  |             |
|                        |  |             |
|                        |  |             |
|                        |  |             |
|                        |  |             |
|                        |  |             |
|                        |  |             |
|                        |  |             |
| Catégorie d'instance * |  |             |
|                        |  | \$          |
|                        |  | Enregistrer |
|                        |  |             |
|                        |  |             |
|                        |  |             |

c. Gestion des projets

Les projets permettent pour ceux qui le souhaitent de ventiler l'activité de l'association sur différents projets, qui vont durer longtemps et mobiliser des actions dans différentes catégories.

- $\rightarrow$  Par défaut, si aucun projet n'existe, ce champ est masqué aux bénévoles.
- $\rightarrow$  La saisie de ce champ par les bénévoles est optionnelle.

| Liste des projets pour « Le Mouvement Associatif Pays de la                                                                                                    |                                       |
|----------------------------------------------------------------------------------------------------|---------------------------------------|
| Loire »                                                                                                    | <ul> <li>Ajouter un projet</li> </ul> |
| Les projets permettent pour ceux qui souhaitent de ventiler l'activité de l'association sur différents projets, qui vont typiquen<br>mobiliser des actions dans différentes catégories.<br>• Par défaut, si aucun projet n'existe, ce champ est masqué aux bénévoles.<br>• La saisie de ce champ par les bénévoles est optionnelle.<br><u>Nom</u> | nent durer longtemps et               |
| Assemblée générale                                                                                                    | ۲ 😭                                   |
|                                                                                                    |                                       |
| Ajouter un projet pour « Le Mouvement Associatif Pays de la                                                                                                    | Loire »                               |
| Nom *                                                                                                    |                                       |
|                                                                                                    |                                       |
| Description                                                                                                    |                                       |
|                                                                                                    |                                       |
|                                                                                                    |                                       |
|                                                                                                    |                                       |
|                                                                                                    |                                       |
|                                                                                                    | 4                                     |
|                                                                                                    | Enregistrer                           |

#### d. Gestion des niveaux

Les niveaux de bénévolat permettent pour ceux qui le souhaitent de caractériser le niveau d'expertise que l'action mobilisée. C'est utile par exemple pour les associations qui souhaitent moduler la valorisation en fonction des niveaux d'expertise différents.

- Par défaut, si aucun niveau n'existe, ce champ est masqué aux bénévoles.
- La saisie de ce champ par les bénévoles est optionnelle.

| Liste des niveaux de bénévolat pour « Le Mouvement                                                                                                    |                                      |
|----------------------------------------------------------------------------------------------------|--------------------------------------|
| Associatif Pays de la Loire »                                                                                                    | Ajouter un niveau de bénévolat       |
| Les niveaux de bénévolat permettent pour ceux qui souhaitent de caractériser le niveau d'expertise que l'actie<br>pour les associations qui souhaitent moduler la valorisation en fonction de niveaux d'expertise différents.<br>• Par défaut, si aucun niveau n'existe, ce champ est masqué aux bénévoles.<br>• La saisie de ce champ par les bénévoles est optionnelle. | on mobilise. C'est utile par exemple |
| Nom                                                                                                    |                                      |
| Petites mains                                                                                                    | C 🔒                                  |
| <u>Techniciens</u>                                                                                                    | 2                                    |
| <u>Experts</u>                                                                                                    | C 🔒                                  |
| Dirigeants                                                                                                    | C 📋                                  |
|                                                                                                    |                                      |

# **Exemple:**

- Robert a participé à l'organisation de l'AG de l'association Perlimpinpin en montant des stands. Il a donc rempli ses heures en ajoutant « Montage d'estrade» au projet « AG 2019 » que Jeannine avait préalablement créé. Il s'est donc inscrit au niveau « petite main » sur ce projet, dans la catégorie «Autres ».
- Par contre, il a également participé à une émission de radio en tant qu'intervenant pour expliquer son rôle dans l'association et son engagement. Il a donc rempli cette action avec le niveau « expert ».
- Mariette a elle aussi participé à l'AG mais en tant qu'administratrice et membre du bureau de Perlimpinpin, elle a donc rempli cette action avec le niveau de « Dirigeant », dans la catégorie « Participation aux organes dirigeants » et le projet « AG 2019 ».

### e. Gestion des bénévoles

Vous pouvez modifier le rôle d'un bénévole enregistré dans votre association ou le supprimer en cliquant sur les icônes à droite du bénévole concerné.

| Liste des bénévoles pour « Le Mouvement Associatif Pays de la Loire »                                                                                                    |                                     |           |          |     |  |  |
|----------------------------------------------------------------------------------------------------|-------------------------------------|-----------|----------|-----|--|--|
| Les bénévoles sont « engagé-e-s » dans l'association par le biais d'un rôle. Par conséquent l'ajout ou le retrait d'un-e bénévole à une association<br>n'affecte pas directement le compte de la personne ; cela n'affecte que l'engagement qui lie l'association au compte. |                                     |           |          |     |  |  |
| Bénévole Rôle Liste des bénévolats                                                                                                    |                                     |           |          |     |  |  |
|                                                                                                    | Le Mouvement Associatif PdL         | Dirigeant | 🗮 Lister | ₢   |  |  |
| Mar                                                                                                    | Marion De Almeida Braga (MarionDAB) | Bénévole  | 🗮 Lister | C 🔒 |  |  |
|                                                                                                    | 2 bénévoles                         |           |          |     |  |  |
|                                                                                                    |                                     |           |          |     |  |  |

Les bénévoles sont « engagés » dans l'association par le biais d'un rôle. Par conséquent l'ajout ou le retrait d'un bénévole à une association n'affecte pas directement le compte de la personne ; cela n'affecte que l'engagement qui lie l'association au compte.

## f. Gestion des actions de bénévolat

Les actions de bénévolat sont au cœur du logiciel Bénévalibre. Elles sont attachées :

- à un bénévole ;
- à une association ;
- à un éventuel projet ;
- à un éventuel niveau de bénévolat ;
- à une catégorie.

Vous pouvez ajouter une action de bénévolat pour votre association en cliquant sur le bouton en haut à droite.

C'est sur cette page que vous pouvez également exporter les données de actions de vos bénévoles.

Remarque : pour exporter en tableur, privilégié un logiciel libre tel que Libreoffice ou Openoffice qui garderont une mise en page clair contrairement au logiciel Excel de la suite Office.

| Tout le bénévolat pour « Le<br>Mouvement Associatif Pays de<br>la Loire » |                                     |                   |                                                                              |                  |                 |  |
|---------------------------------------------------------------------------|-------------------------------------|-------------------|------------------------------------------------------------------------------|------------------|-----------------|--|
|                                                                           |                                     | Saisir une action | Saisir une action de bénévolat pour Le Mouvement Associatif Pays de la Loire |                  |                 |  |
|                                                                           | Bénévole                            | Titre             | Date                                                                         | Durée            | Distance        |  |
|                                                                           | Marion De Almeida Braga (MarionDAB) | Communication     | 1 avril 2020                                                                 | 3 heures         | 0.00            |  |
| Mar                                                                       |                                     |                   |                                                                              |                  |                 |  |
|                                                                           | 1 bénévole                          |                   |                                                                              | Total : 3 heures | Total : 0,00 km |  |
|                                                                           |                                     |                   |                                                                              |                  |                 |  |

Les actions ont pour attribut un titre, une éventuelle description, une durée de bénévolat et/ou la distance si l'action de bénévolat implique un déplacement.

Elles comportent également une date d'exécution. Dans l'hypothèse où l'exécution s'est étalée dans le temps, on peut définir une période d'exécution en renseignant une date de fin d'exécution.

| Ajouter action de bénévolat pour « Le Mouvement Associatif Pays d | de la |
|-------------------------------------------------------------------|-------|
| Loire »                                                           |       |

| Bénévole *                                     |             |           |                |        |             |
|------------------------------------------------|-------------|-----------|----------------|--------|-------------|
|                                                |             |           |                |        |             |
| Titre *                                        |             |           |                |        |             |
|                                                |             |           |                |        |             |
| Une courte description                         |             |           |                |        |             |
| Date *                                         |             |           | Date de fin    |        |             |
| 20/08/2020                                     |             |           | jj/mm/aaaa     |        |             |
| Durée                                          | Distance    |           |                | Niveau |             |
| h                                              | min         |           |                |        | ¢           |
| Le temps consacré à cette action de bénévolat. | La distance | parcourue | en kilométres. |        |             |
| Catégorie *                                    |             |           | Projet         |        |             |
|                                                |             |           |                |        |             |
| Description                                    |             |           |                |        |             |
|                                                |             |           |                |        |             |
|                                                |             |           |                |        |             |
|                                                |             |           |                |        |             |
|                                                |             |           |                |        | Enregistrer |
|                                                |             |           |                |        |             |

## **Exemple:**

Robert a participé à l'événement de la grande braderie de l'association Perlimpinpin. Jeannine, en tant que référente de Bénévalibre décide d'ajouter elle-même son action. Elle saison donc son action en précisant le niveau et le projet qu'elle avait prédéfini en amont. Elle enregistre ensuite l'action qui apparait dans le tableau de bord de l'association et celui de Robert.

## 5. Modérer les demandes en attente

### a. Modération des engagements bénévoles

Un bénévole privilégié\* d'une association peut modérer les demandes d'engagement bénévole via son tableau de bord.

Pour donner suite à la modération, il suffit de suivre le lien « Inspecter » qui vous amène à éditer la demande.

Par défaut, la demande d'engagement cible le rôle « bénévole », mais vous pouvez à ce stade modifier si nécessaire le rôle du bénévole et/ou valider la demande en validant le formulaire.

Sinon vous pouvez rejeter l'enregistrement en effaçant la demande d'engagement.

## b. Modération des saisies d'actions de bénévolat

Un bénévole privilégié\* d'une association peut modérer les demandes de saisie d'actions de bénévolat via son tableau de bord.

Pour donner suite à la modération, il suffit de suivre le lien « Inspecter » qui vous amène à éditer la saisie. Vous pouvez alors corriger et/ou valider la saisie en validant le formulaire, sinon rejeter l'enregistrement en effaçant la saisie.

| Modérations de bénévolats en attente                      |                                       |                      |               |              |                 |              |  |
|-----------------------------------------------------------|---------------------------------------|----------------------|---------------|--------------|-----------------|--------------|--|
|                                                           | <u>Bénévole</u>                       | <u>Titre</u>         | <u>Date</u>   | <u>Durée</u> | <u>Distance</u> | Donner suite |  |
| Mar                                                       | Marion De Almeida Braga (MarionDAB)   | Test de la formation | 20 août 2020  | 3 heures     | _               | Inspecter    |  |
| Mes engagements associatifs • Enregistrer une association |                                       |                      |               |              |                 |              |  |
| <u>Asso</u>                                               | ociation                              | Rôle                 | Saisir un bén | évolat       | Liste des       | bénévolats   |  |
| Le M                                                      | louvement Associatif Pays de la Loire | Dirigeant            | • Ajouter     |              | ≣ Liste         | er           |  |
| 1 as:                                                     | sociation                             |                      |               |              |                 |              |  |

Un projet initié par :

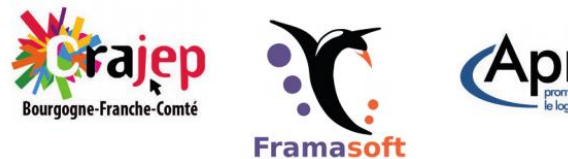

April

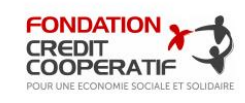

REGION BOURCOCNE FRANCHE COMTE

Un document réalisé par

Avec le soutien financier de

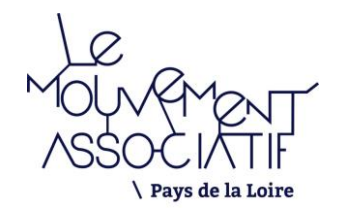

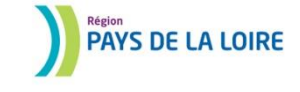